#### **Multiple Bolt Preload Setup in Mentat**

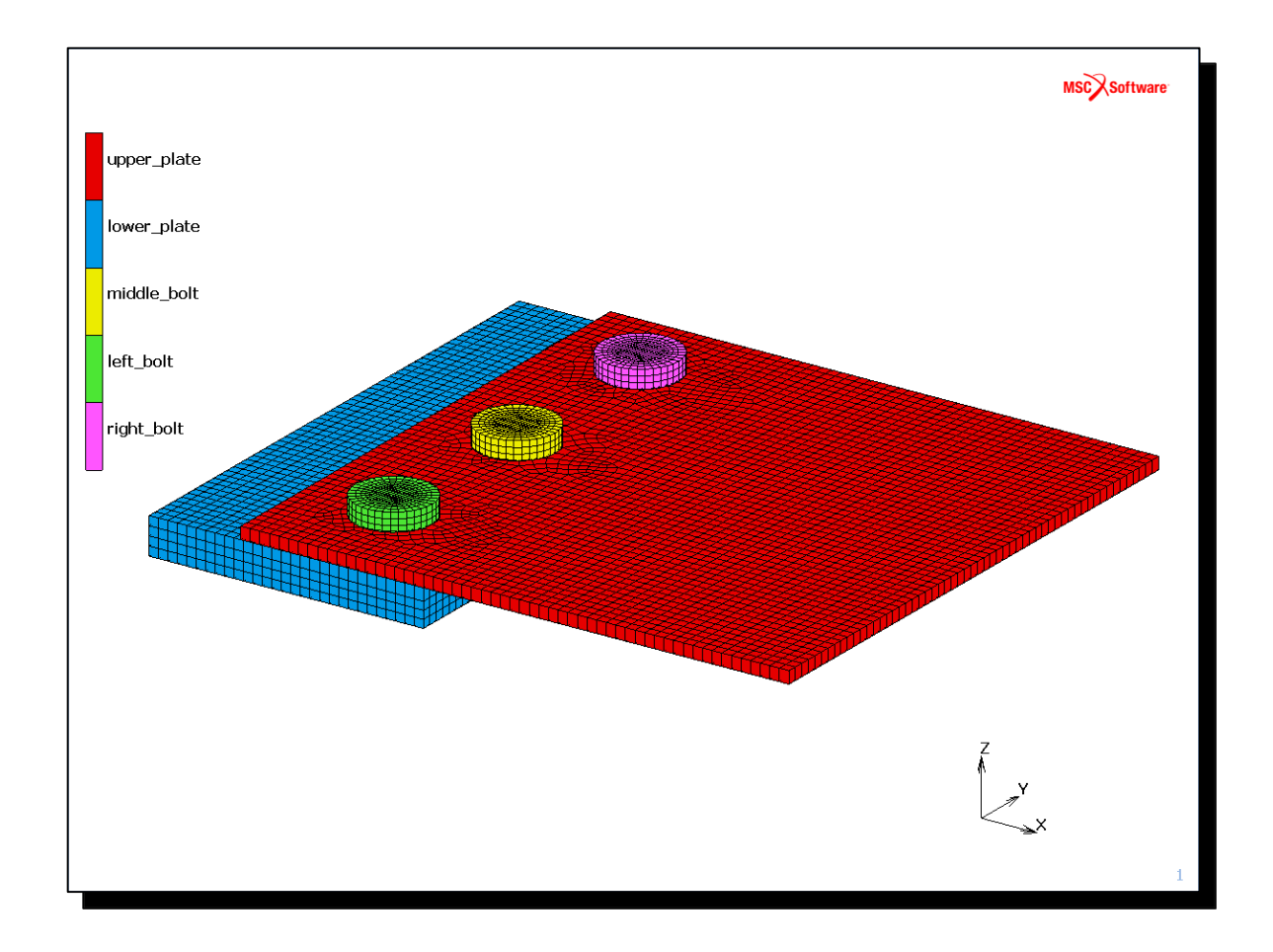

#### • Objectives:

- This workshop illustrates Efficient and user friendly method of defining common behaviour multiple bolts using the latest Bolts feature introduced in Mentat 2018
- This new feature is useful in assemblies with a large number of fasteners with preload or, springs. Multiple bolts can quickly be generated using a single action.
- Using this method, after selecting the elements of bolt, Mentat will automatically create and position the control node. The axial direction of the bolt is also automatically determined. User has to define the preload applied on control node in the first degree of freedom as this new technique is based on "Cross-Section" option. The control node of the Cross-Section has only one degree of freedom.
- During post processing, the bolt force is plotted in the bolt axial direction. Global variables for control node displacement, as well as axial and shear force are also available.
- With this new bolt modeling technique, for Large Strain analysis, the limitation of small rotations that existed in previous releases has now been removed.

#### • Software Version :

Marc and Mentat 2018

#### • Files Required:

- bolted\_plates.mud

#### Suggested Exercise Steps:

- 1. Open the file bolted\_plates.mud in Mentat
- 2. Check the contact bodies
- 3. Populate the contact table
- 4. Create control node for bolt preload using Bolt feature
- 5. Define Boundary Condition, Clamp the lower plate
- 6. Define point load on the top plate
- 7. Apply Bolt preload on all 3 bolts of magnitude 2000N on the control nodes
- 8. Apply locking constraint on control nodes
- 9. Create 3 loadcases; Bolt preload, bolt locking & External loading. Choose appropriate Loads & Boundary conditions for each of these loadcases.

10.Create & run the job

#### Step 1. Open An Existing Database

Open an existing database.

- a. Select File > Open.
- b. Select bolt\_preload.mud.
- c. Click Open.

| M I | File Select View                                                              | / Tools                                      | Window                       | Help |                                                               |                               |                                                             |            |    |          |                  |
|-----|-------------------------------------------------------------------------------|----------------------------------------------|------------------------------|------|---------------------------------------------------------------|-------------------------------|-------------------------------------------------------------|------------|----|----------|------------------|
|     | Mod New Open Description Save Save and Exit Save As                           | el<br>Ctrl+s<br>a Ctrl+s<br>Ctrl+s<br>Ctrl+s | Shift+N<br>D<br>S<br>Shift+S |      | larc Mentat<br>ok in:                                         | Oper<br>Uter                  | C:\Training                                                 | <b>-</b> G | 00 | <b>6</b> | <b>x</b> )       |
|     | Restore Resu Open Default Open Import Export Current Directory Edit File Exit | Its                                          | >           >                | File | Desktop<br>Document<br>e name:<br>es of type:<br>Absolute Pat | ts<br>bolt_<br>All M<br>th Cu | preload.mud<br>odel Files (*.mud *.mfd)<br>rrrent Directory |            |    | •        | Oper C<br>Cancel |

#### **Step 2. Check Contact Bodies**

Identify contact bodies

- a. Expand Contact bodies then Meshed ( Deformable).
- b. Click Toggle Identification of Contact Bodies.
- c. Click Fit.

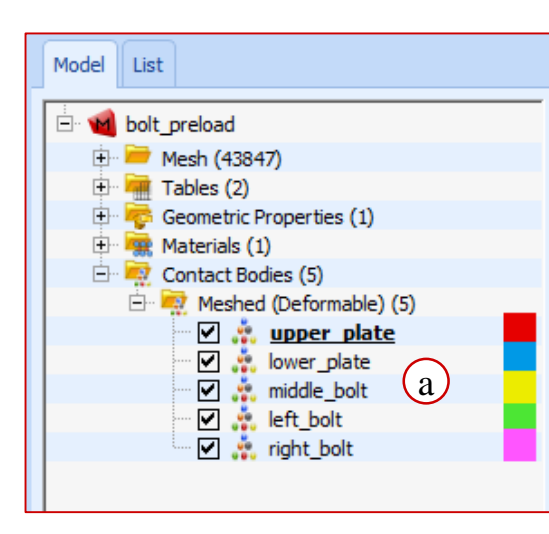

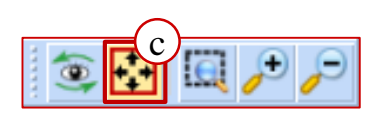

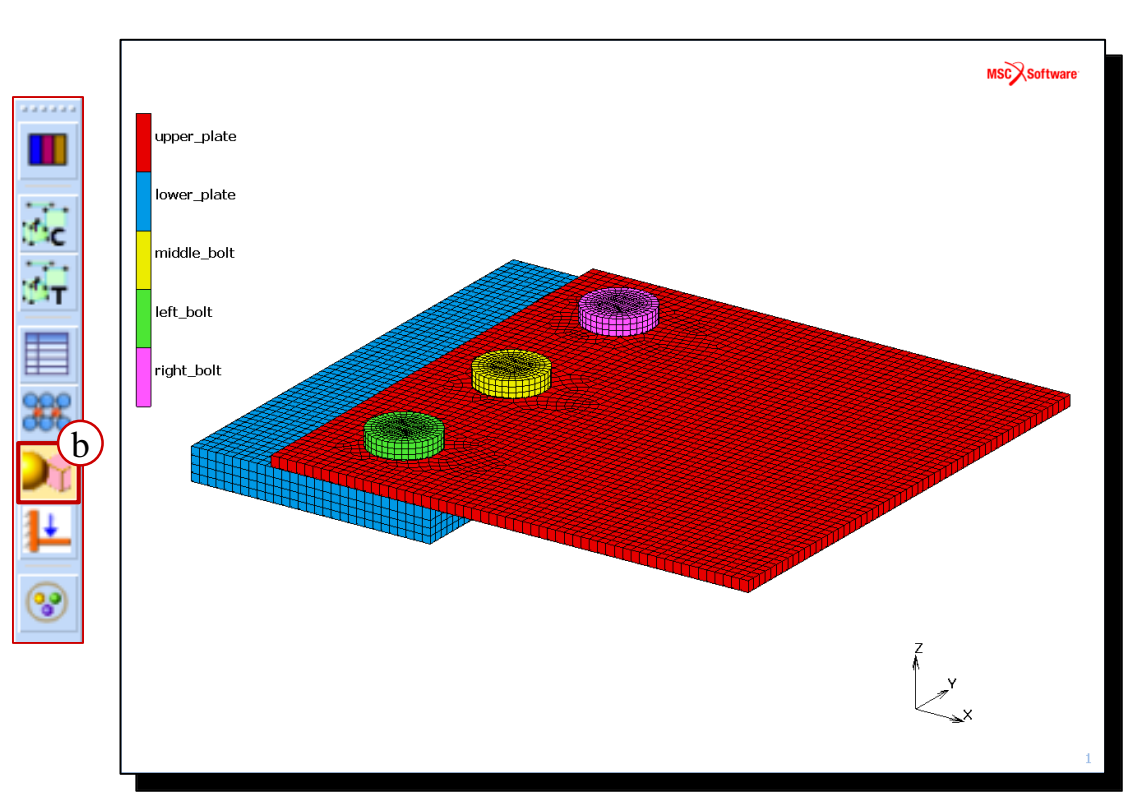

## **Step 3. Populate contact table**

Create contact tables:

- a. Right-click on the blank space in the Model Navigator and select: Contact > New Contact Table.
- b. Click Populate / Manipulate
- c. Enable Contact Distance **Check (Meshed Bodies** Only).
- d. Select Automatic as Contac Distance.
- e. Enable Skip Self-Contact Entries.
- Click **Execute** button f.
- Click OK g.

|                                     | P                     | -      |                                            |
|-------------------------------------|-----------------------|--------|--------------------------------------------|
| Materials •                         |                       | M Popu | late / Manipulate Contact Table            |
| Contact                             |                       | Name   | ctable1                                    |
| Contact                             |                       |        | Settings                                   |
| ToolBox Net                         | w Contact Body        | c) 🔽 😋 | ontact Distance Check (Meshed Bodies Only) |
| Links 🕨 Det                         | tect Meshed Bodies    | í í    |                                            |
| t Initial Conditions New            | w Contact Interaction |        | Contact Distance Automatic (d)             |
| Bour we condition                   | w Contact Table a     | ſ      | Contact Table Entries                      |
| Net                                 | w Contact Area        |        | Remove If No Contact Detected              |
| Net                                 | w Exclude Segments    |        | Contact Interaction                        |
| ×                                   |                       |        | Create Default                             |
| Entry Matrix 💌                      |                       | Conta  | act Type Touching                          |
| ries                                | -                     | Name   | Automatic                                  |
| Second                              |                       | ļ      |                                            |
| /Type 1 2 3 4 5                     |                       |        | Populate / Manipulate                      |
| ned (Deformable)                    |                       | Method | All Body Pairs 🔻                           |
| ned (Deformable)                    |                       |        | e Skip Self-Contact Entries                |
| ned (Deformable)                    |                       |        |                                            |
| ped (Deformable)                    |                       |        | Events ()                                  |
| ed (Deformable)                     |                       |        | Execute                                    |
| Full Default Contact Touching Glued |                       |        | ок д                                       |
| к                                   |                       |        |                                            |

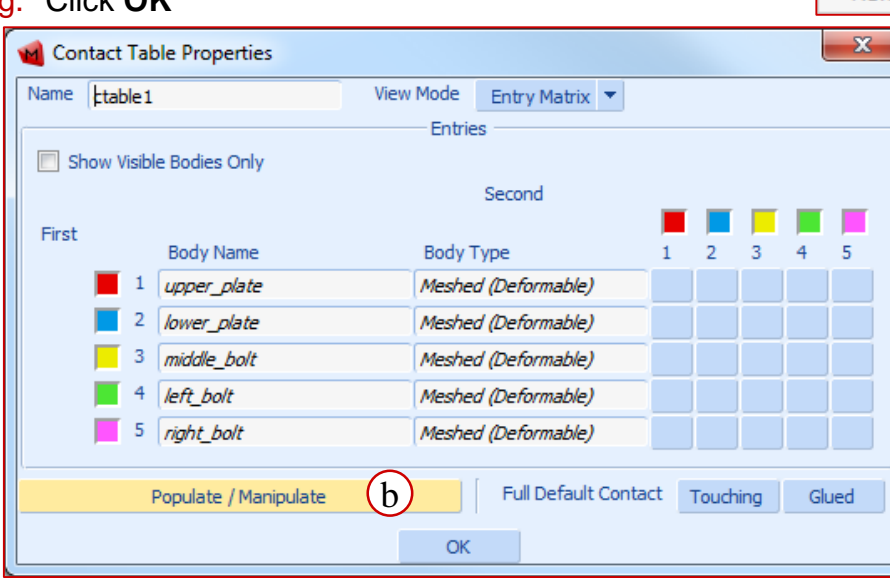

#### Step 4. Specify friction coefficient

Specify friction coefficient

- a. Expand Contact Interactions and double click interact1.
- b. Click Friction.
- c. Enter 0.3 for Friction Coefficient.
- d. Click OK twice.

| Model List                            |
|---------------------------------------|
| 🖃 🐋 bolt_preload                      |
| 🕀 🖮 Mesh (43847)                      |
| 🕀 🚟 Tables (2)                        |
| 🕀 👼 Geometric Properties (1)          |
| 🕀 🙀 Materials (1)                     |
| 🕀 🕂 Contact Bodies (5)                |
| 🚍 🙀 Contact Interactions (1)          |
| 🖹 🙀 Meshed (Deformable) vs. Meshed (D |
| interact1(a)                          |
| E Gontact Tables (1)                  |
| ctable1                               |
| have made and have a second           |

| 📹 Con    | tact Interaction                                                   | Properties        | ×                           |  |  |  |  |  |  |  |  |
|----------|--------------------------------------------------------------------|-------------------|-----------------------------|--|--|--|--|--|--|--|--|
| Name     | nteract1                                                           |                   |                             |  |  |  |  |  |  |  |  |
| Туре     | Meshed (Deform                                                     | nable)            |                             |  |  |  |  |  |  |  |  |
|          | Meshed (Deform                                                     | nable)            |                             |  |  |  |  |  |  |  |  |
| Current  | : Job <i>job 1</i>                                                 |                   |                             |  |  |  |  |  |  |  |  |
|          |                                                                    | Contact Detec     | tion                        |  |  |  |  |  |  |  |  |
| Conta    | ct Tolerance                                                       | Default           | <b>•</b>                    |  |  |  |  |  |  |  |  |
| Conta    | ct Tolerance Bias                                                  | Factor Default    | <b>•</b>                    |  |  |  |  |  |  |  |  |
| Segme    | Segments At Sharp Corners 📃 Tangential Contact Tolerance Extension |                   |                             |  |  |  |  |  |  |  |  |
| <u></u>  |                                                                    | Contact           |                             |  |  |  |  |  |  |  |  |
| At Sta   | art Of Analysis                                                    | Stress-Free Proje | ection Onto Contact Surface |  |  |  |  |  |  |  |  |
| Conta    | ct Type Touc                                                       | hina 🔻            | Augmentation                |  |  |  |  |  |  |  |  |
|          |                                                                    | Touching Cont     | act                         |  |  |  |  |  |  |  |  |
|          |                                                                    |                   | i                           |  |  |  |  |  |  |  |  |
| Sh       | ow Properties                                                      | Structural 💌      |                             |  |  |  |  |  |  |  |  |
|          | Friction (h                                                        | Wear              | Separation                  |  |  |  |  |  |  |  |  |
|          | U                                                                  |                   |                             |  |  |  |  |  |  |  |  |
|          |                                                                    |                   |                             |  |  |  |  |  |  |  |  |
| Res      | =t                                                                 |                   | OK (1                       |  |  |  |  |  |  |  |  |
|          |                                                                    |                   |                             |  |  |  |  |  |  |  |  |
| 📹 Cor    | ntact Interactio                                                   | on Friction Param | eters X                     |  |  |  |  |  |  |  |  |
| Name     | interact1                                                          |                   |                             |  |  |  |  |  |  |  |  |
| Туре     | Meshed (Defo                                                       | rmable)           |                             |  |  |  |  |  |  |  |  |
|          | Meshed (Defo                                                       | rmable)           |                             |  |  |  |  |  |  |  |  |
| Friction | n Coefficient                                                      | 0.3 C             | Table                       |  |  |  |  |  |  |  |  |
| Friction | n Stress Limit                                                     | 1e+20             | Table                       |  |  |  |  |  |  |  |  |
| 🔳 Ani    | sotropic Friction                                                  |                   |                             |  |  |  |  |  |  |  |  |

(d)

OK

#### Step 5. Make the plates invisible for bolt creation

Display only bolts and hide the plates

- a. Right click on **Contact Bodies** and click **Visibility.**
- b. Disable upper\_plate and lower\_plate contact bodies.
- c. Click Apply Changes.
- d. Click OK.

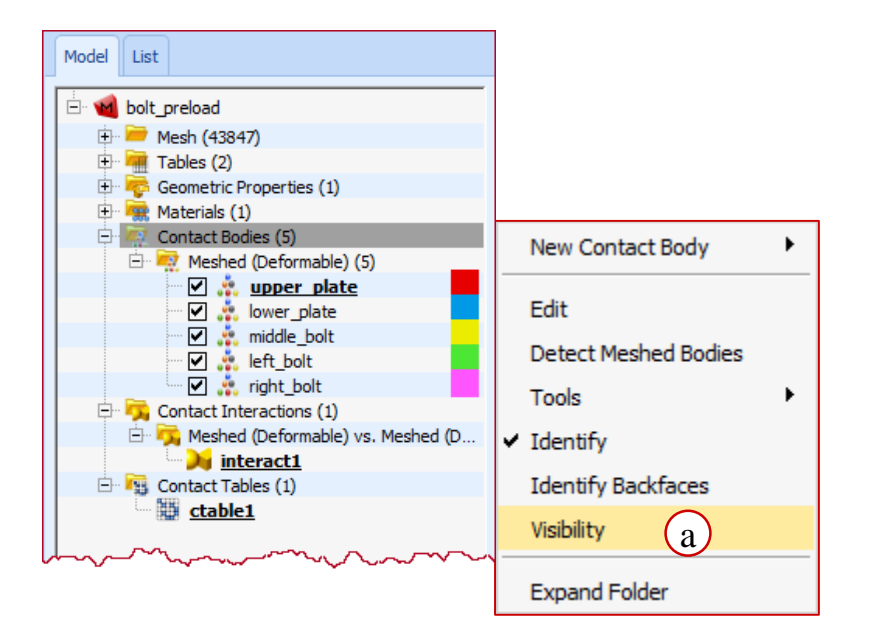

|   | 📹 Contact Body Visibi | lity         | ×              |     |
|---|-----------------------|--------------|----------------|-----|
|   |                       |              | 🔲 Auto-Ap      | ply |
|   | Visibility            | Туре         |                |     |
| Ц | 📕 📃 upper_plate       | Meshe        | d (Deformable) |     |
|   | 📃 📃 lower_plate       | Meshee       | d (Deformable) |     |
|   | middle_bolt           | Meshee       | d (Deformable) |     |
|   | Ieft_bolt             | Meshee       | d (Deformable) |     |
|   | ✓ right_bolt          | Meshee       | d (Deformable) |     |
|   |                       |              |                |     |
|   | Change To Visible     | All          | List           |     |
|   | Change To Invisible   | All          | List           |     |
|   | Discard Changes A     | oply Changes | с) ок (        | d   |

#### **Step 6. Bolt creation**

V

| a      | Geometry & Mesh Tab                              | bles & Coord. Syst.                                 | Geometric Properties                                                              | Material Properties                        | Contact | Toolbox                  | Links Ir         | nitial Cond  | itions Boundary Condit                     | ions Mesh Adaptivity | Loadcases    | Jobs       | Results  |
|--------|--------------------------------------------------|-----------------------------------------------------|-----------------------------------------------------------------------------------|--------------------------------------------|---------|--------------------------|------------------|--------------|--------------------------------------------|----------------------|--------------|------------|----------|
| n Menu | Transformations ▼ C<br>Cavities ▼ M<br>Bolts ▼ C | Cross Sections 🔻<br>Matching Boundaries<br>Chains 💌 | Sink Point Groups <ul> <li>Node Properties</li> <li>Streamline Regions</li> </ul> | Cracks<br>Crack Initiators<br>Delamination | ▼ Wel   | d Paths 🔻<br>d Fillers 👻 | Coils<br>Circuit | ts 👻         | Design Variables 🔻<br>Design Constraints 🔻 |                      |              |            |          |
| Mail   | New Bolt                                         | ral                                                 |                                                                                   | Fracture Mecha                             | nics V  | Velding                  | Electroma        | agnetics     | Design                                     |                      |              |            |          |
|        | Create Multiple Bo                               | olts a                                              |                                                                                   |                                            |         |                          |                  |              |                                            |                      |              |            |          |
|        | Show Menu                                        |                                                     |                                                                                   |                                            |         |                          |                  |              |                                            |                      |              |            |          |
|        | Edit                                             |                                                     |                                                                                   |                                            |         |                          |                  |              | 🖌 Create Mu                                | Itiple Bolts         |              |            | x        |
|        | Identify                                         |                                                     |                                                                                   |                                            |         | 100                      |                  |              |                                            | Rolt Nam             |              |            |          |
|        | Properties                                       |                                                     |                                                                                   |                                            |         | n.                       |                  | $\checkmark$ | Passanama                                  | DOILINAII            | -            |            | — []     |
| С      | reate bolts                                      |                                                     |                                                                                   |                                            |         | 5                        |                  | V            | Start Index                                | 1                    |              |            |          |
| a.     | Select Toolb                                     | oox > Bolts                                         | >                                                                                 |                                            |         | _                        |                  | <b>–</b> (e) |                                            | Avial Direct         | ion          |            |          |
|        | Create Multi                                     | iple Bolts.                                         |                                                                                   |                                            |         | $\sim$                   |                  |              | A shares the                               | Axial Direct         | h            |            |          |
| b.     | Verify Autom                                     | natic is sele                                       | cted                                                                              |                                            |         |                          |                  | ۲            | Automatic                                  |                      | $\mathbf{U}$ |            |          |
|        | as Axial Dire                                    | ection.                                             |                                                                                   |                                            |         |                          |                  |              |                                            | ation Control Node   | On Bolt Ax   | dis —      |          |
| C.     | To specify th                                    | ne location o                                       | f                                                                                 |                                            |         |                          |                  |              | Default                                    |                      | . on boic n  |            | <b>•</b> |
|        | control node                                     | on bolt axis                                        | , set                                                                             |                                            |         |                          |                  |              | Offeet (Erac                               |                      |              | $\bigcirc$ |          |
|        | Offset as "1                                     | ".                                                  |                                                                                   |                                            |         | +                        |                  |              | Unset (Frac                                | uon of boit axis)    | 1            | $\bigcirc$ |          |
| d.     | Click Create                                     | Multiple Bo                                         | olts.                                                                             |                                            |         |                          |                  |              | ·                                          | - Cross-Section L    | ocation —    |            | ;        |

- e. Click All Visible Elements.
- f. Select Toggle Nodes Display.

(d)

Offset (Fraction) From Center Of Gravity 0

Create Multiple Bolts

OK

Н

#### Step 6. Bolt creation (Contd.)

Note that control nodes are created for each bolt in the normal direction, at distance of 1, as specified in previous step.

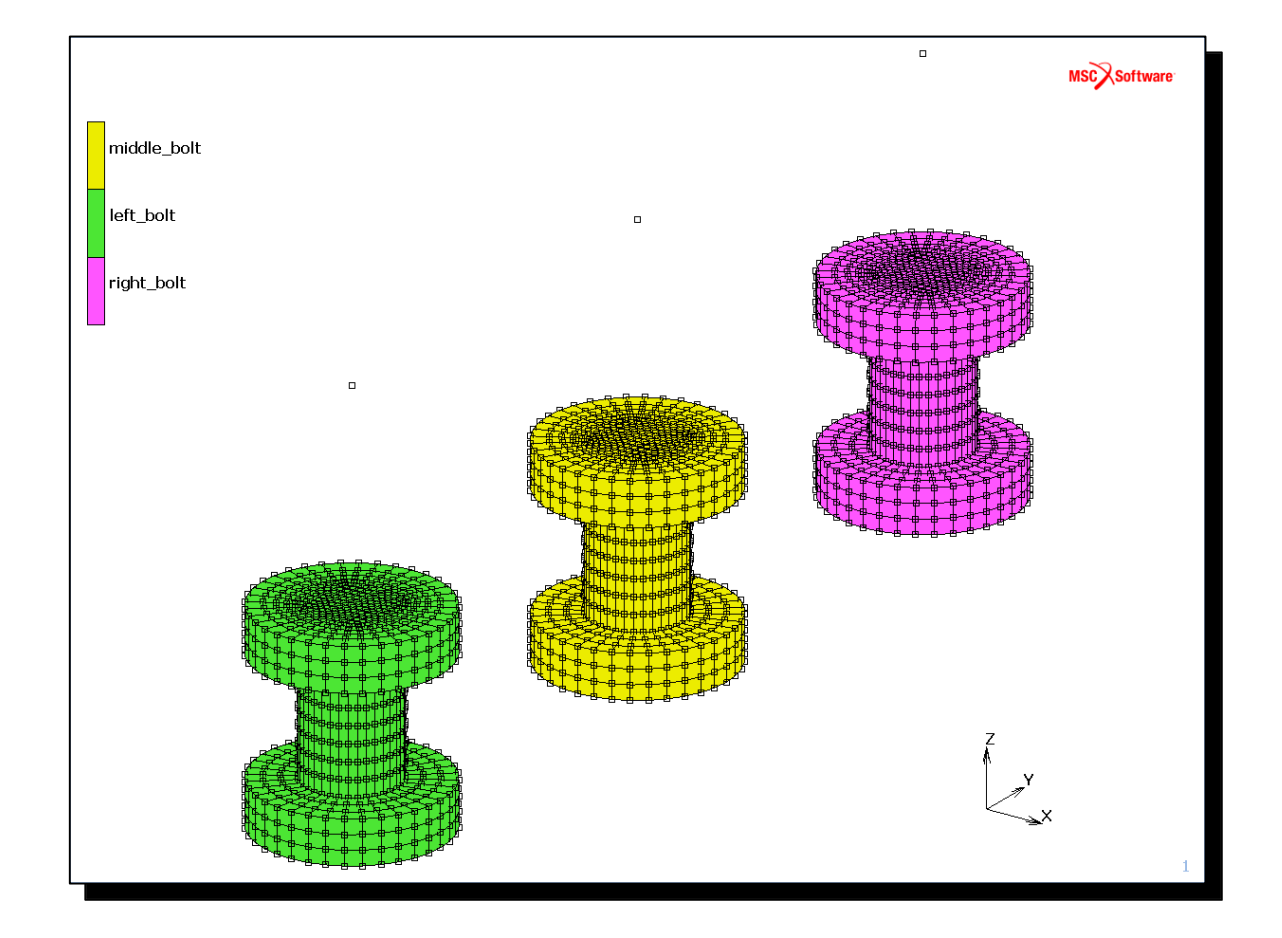

# Note -The control node has only 1 dof in the direction of the cross section normal vector

## Step 7. Apply boundary conditions

ramp external load

Clear

1

time

Specify bolt preload

- a. Right-click on the Model Navigator and select:
   Boundary Conditions >
   New Boundary
   Condition > Structural >
   Point Load.
- b. Enter boundary condition Name: bolt\_preload.
- c. Enable Force X
- d. Enter 2000 for Force X.
- e. Click table
- f. Select
   ramp\_bolt\_preload.
- g. In the miscellaneous menu, change the node picking option from Standard Node Picking to Bolt Control Node Picking
- h. Click on any single element on each bolt to select the control node of it's corresponding bolt.
- i. Click **Toggle Boundary Conditions Display** to turn display on.

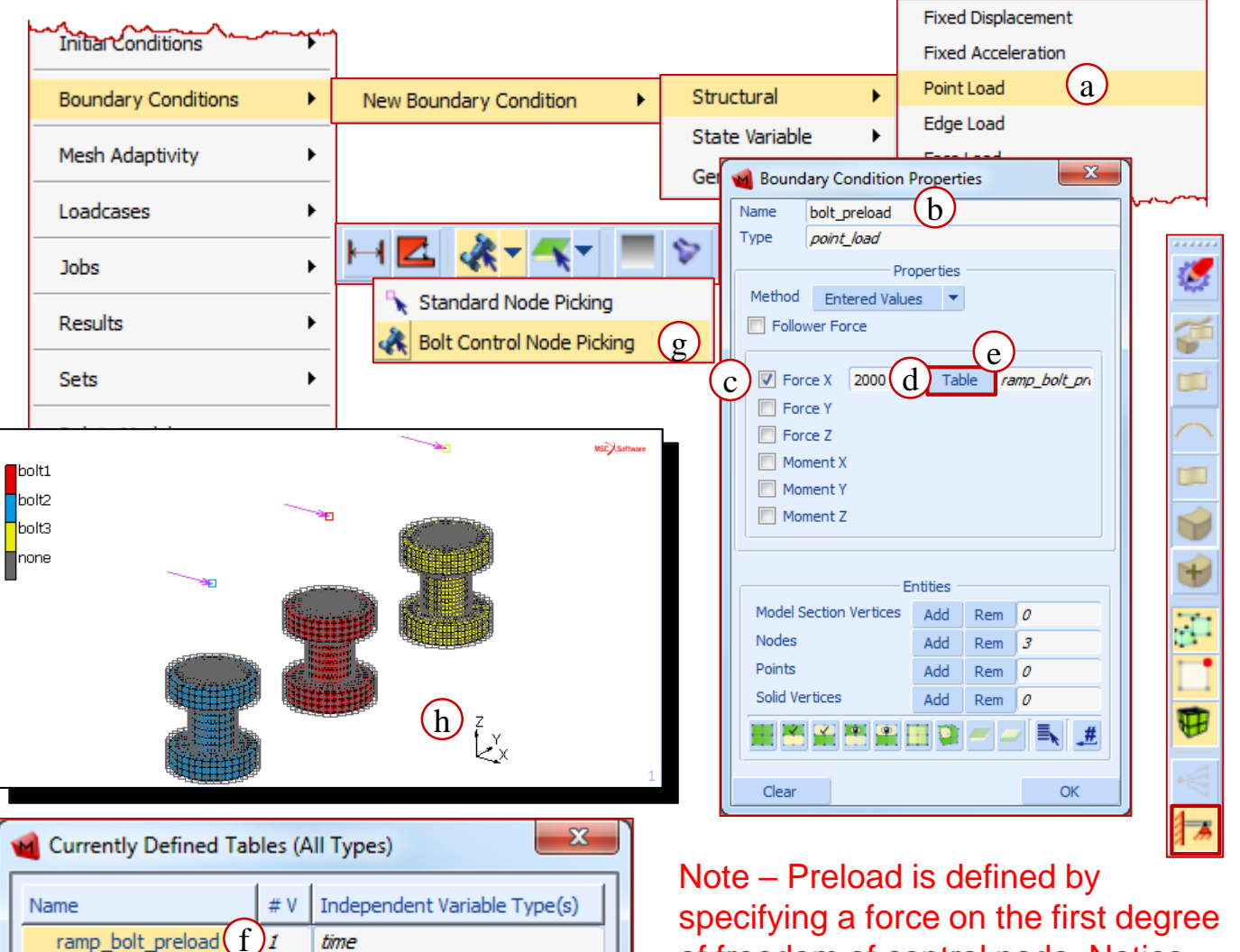

specifying a force on the first degree of freedom of control node. Notice that this force works in the direction of the cross section normal vector.

OK

## Step 7. Apply boundary conditions (Contd.)

۲

٠

۲

۲

Name Type

Method

Links

Initial Conditions

Mesh Adaptivity

Boundary Conditions

Specify Bolt lock boundary condition

- a. Right-click on the blank space in the Model Navigator and select: Boundary Conditions > New Boundary Condition > Structural > Fixed **Displacement.**
- b. Enter boundary condition Name: bolt lock.
- Enable **Displacement X** C.
- Click Add. d.
- e. Select all the control nodes of the bolt.
- Repeat step a. f.

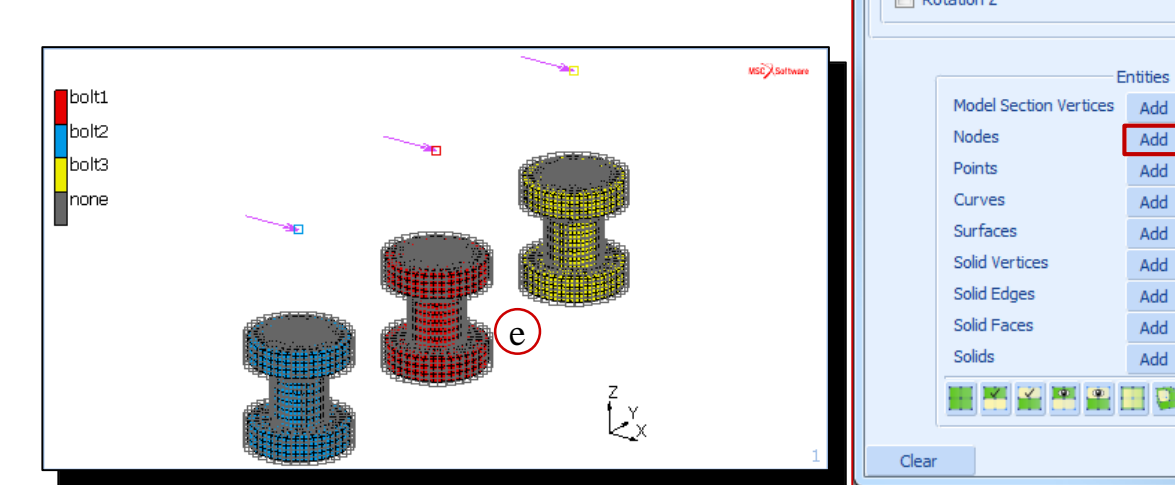

Fixed Displacement a New Boundary Condition Structural Fixed Acceleration State Variable Point Load X M Boundary Condition Properties Edge Load (b bolt\_lock Face Load fixed\_displacement Properties Global Load Entered Values Gravity Load Reference Position Position At Activation Of BC Centrifugal Load Time Dependence Tables -Edge Foundation Displacement X 0 Table Face Foundation Displacement Y Fluid Drag Displacement Z Rotation X Cavity Pressure Load Rotation Y Cavity Mass Load Rotation Z DOF-Set Nodes Fixed Harmonic Displacement Rem 0 Fixed Harmonic Acceleration Rem 3 Harmonic Point Load Rem 0 Rem 0 Harmonic Edge Load Rem 0 Harmonic Face Load Rem 0 Harmonic Global Load Rem 0 Rem 0 Rem 0

OK

## Step 7. Apply boundary conditions (Cont.)

Model

÷...

Ė٠

÷

÷ 1000

Ē. 2

÷.

List

🖬 bolt\_preload

С

Mesh (43850)

Materials (1)

Contact Bodies (5)

Geometric Properties (1)

🖻 🖳 Meshed (Deformable) (5)

🗹 🎄 upper\_plate

🗹 🎎 lower\_plate

🗹 🎄 middle\_bolt

🗹 🏯 right bol

🗹 🎎 left bolt

Tables (2)

Specify fixed boundary conditions

- a. Enter fixed for Name.
- b. Enable Displacement X, Displacement Y, Displacement Z.
- c. Enable visibility of every contact bodies.
- d. In the **miscellaneous** menu, change the node picking option from Bolt Control Node Picking to Standard Node Picking.
- Click Nodes: Add. e.
- a

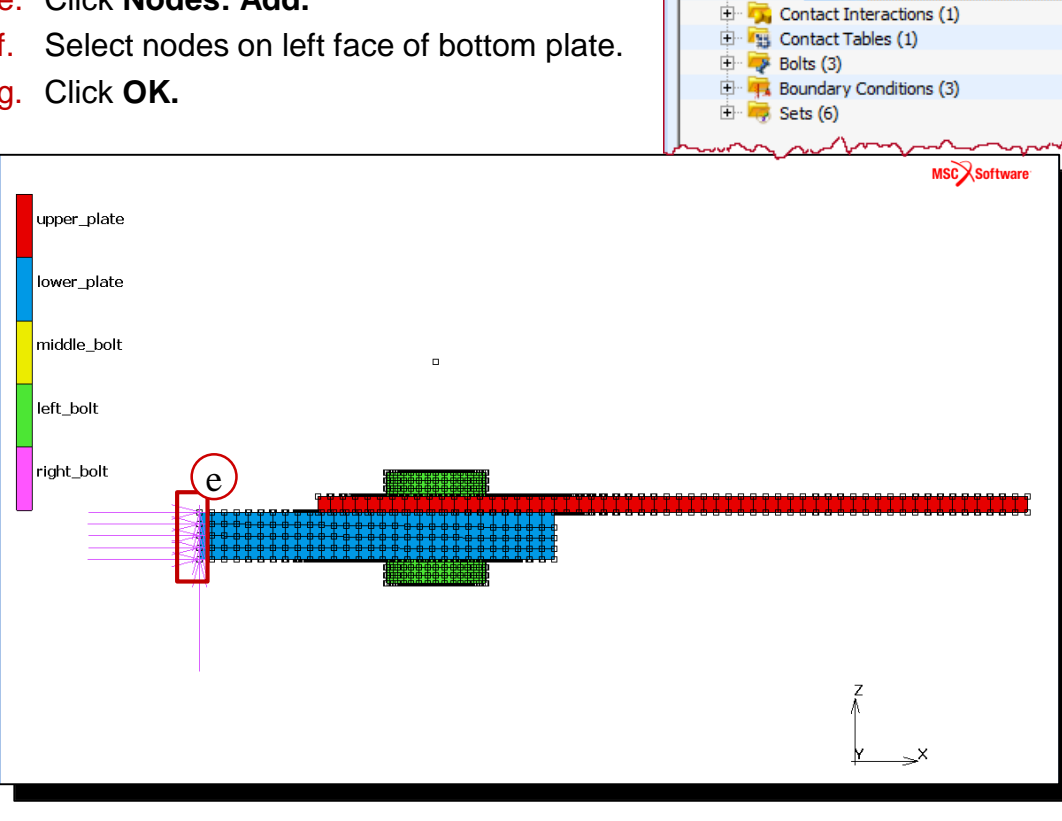

8

+

🖌 Standard Node Picking

Properties

Position At Activation Of BC

Entities

Add

Add

Add

Add

Add

Add

Add

Add

Add

e

Rem 0

Rem 0

Rem

Rem 0

Rem 0

Rem 0

Rem 0

OK

Table

Table

Table

m 0

290 Rem

0

Bolt Control Node Picking

 $\mathbf{C}$ 

d

X

Name

Type

h

Method

Reference Position

Time Dependence

Displacement X 0

Displacement Y 0

Displacement Z 0

Rotation X Rotation Y

Rotation Z

티 🔼

Boundary Condition Properties

a

Entered Values

Tables

Model Section Vertices

Nodes

Points

Curves

Surfaces

Solid Vertices

Solid Edges

Solid Faces

Solids

Clear

fixed displacement

fixed

## Step 7. Apply boundary conditions (Cont.)

Fixed Displacement Initial Conditions Specify point load on top plate Fixed Acceleration a. Right-click on the Model Navigator Point Load a Boundary Conditions New Boundary Condition Structural ۲ and select: Boundary Conditions Edge Load State Variable Mesh Adaptivity > New Boundary Condition > Face Load General Structural > Point Load. Global Load Loadcases b. Enter external load for Name. Jobs Enable Force Z. C. Results х Enter 50 for Force Z. Boundary Condition Properties d. Click Table. Name external\_load b e. х Currently Defined Tables (All Types) Type point load Select ramp external load. f. # V Independent Variable Type( Properties Name Click Nodes: Add g Method Entered Values ramp bolt preload 1 time Select right lower edge nodes of h. f amp\_external\_load Follower Force 1 time top plate. Click **OK** Force X Clear OK Force Y MSC Software d Force Z 50 Table ramp\_external\_loa С upper\_plate Moment X Moment Y lower\_plate Moment Z middle\_bolt left\_bolt Entities Model Section Vertices 0 Add lem right\_bolt e Nodes Add 58 Rem Points 0 Add Rem h Solid Vertices Add 0 Rem 🗶 🗹 📼 👁 Clear OK i

#### **Bolt Modeling – 3 Steps**

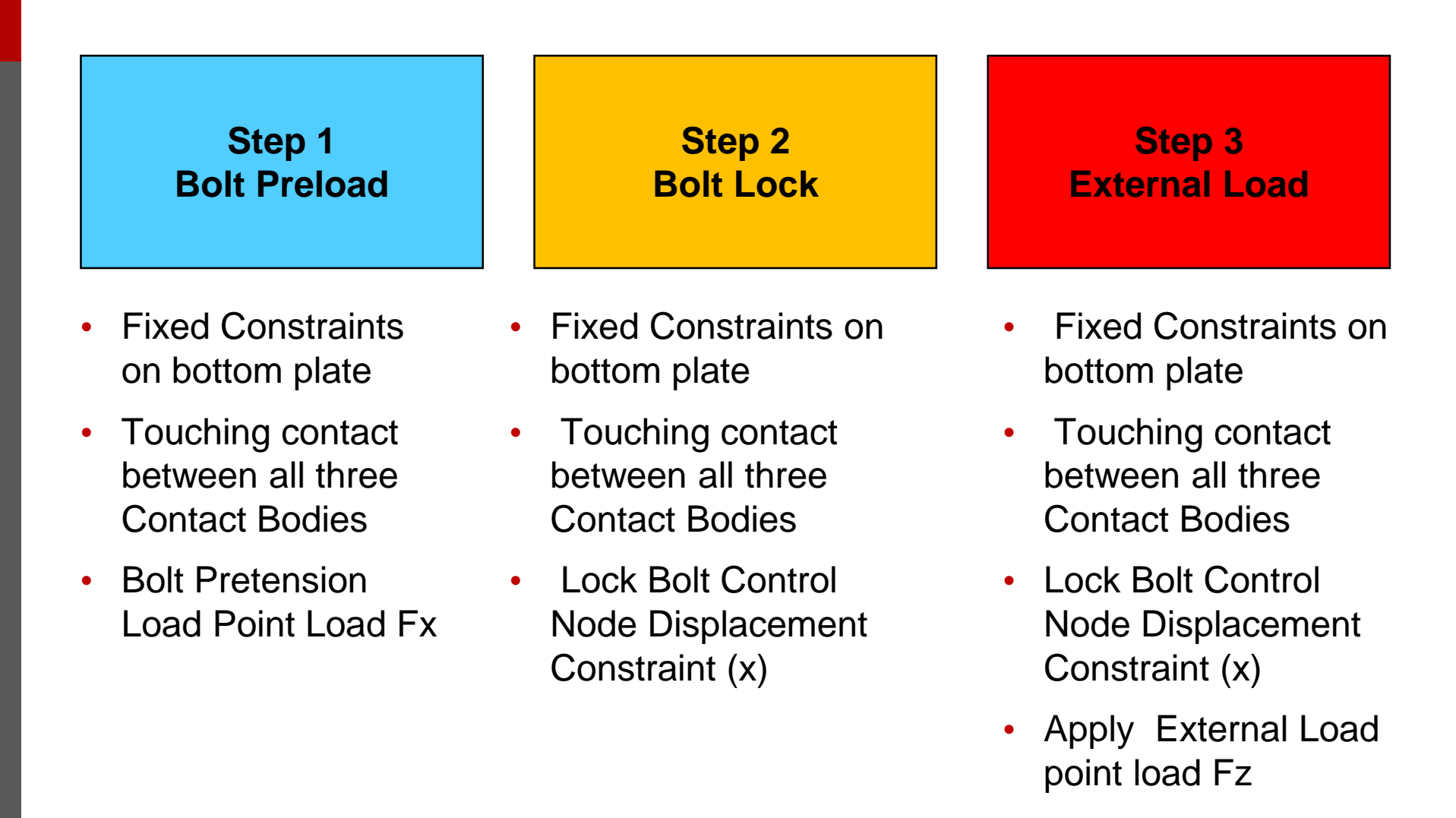

## **Step 7. Define Loadcases**

Create First Loadcase to preload the bolt:

- a. Right-click a blank place in the Model Navigator. Select
   Loadcases > New Loadcase > Static.
- b. Enter lc1\_bolt\_preload for Name.
- c. Specify Number of Steps as 10.
- d. Click Loads
- e. Under Applied Loads, disable bolt\_lock and external\_load.
- f. Click OK.
- g. Click Contact.
- h. Click Contact Table.
- i. Select ctable1.
- j. Click OK.

<u>redhad</u>

Mesh Adaptivity

Loadcases

Jobs

 k. Right click on Ic1\_bolt\_preload in the Model Navigator and select
 Copy to create a new loadcase.

New Loadcase

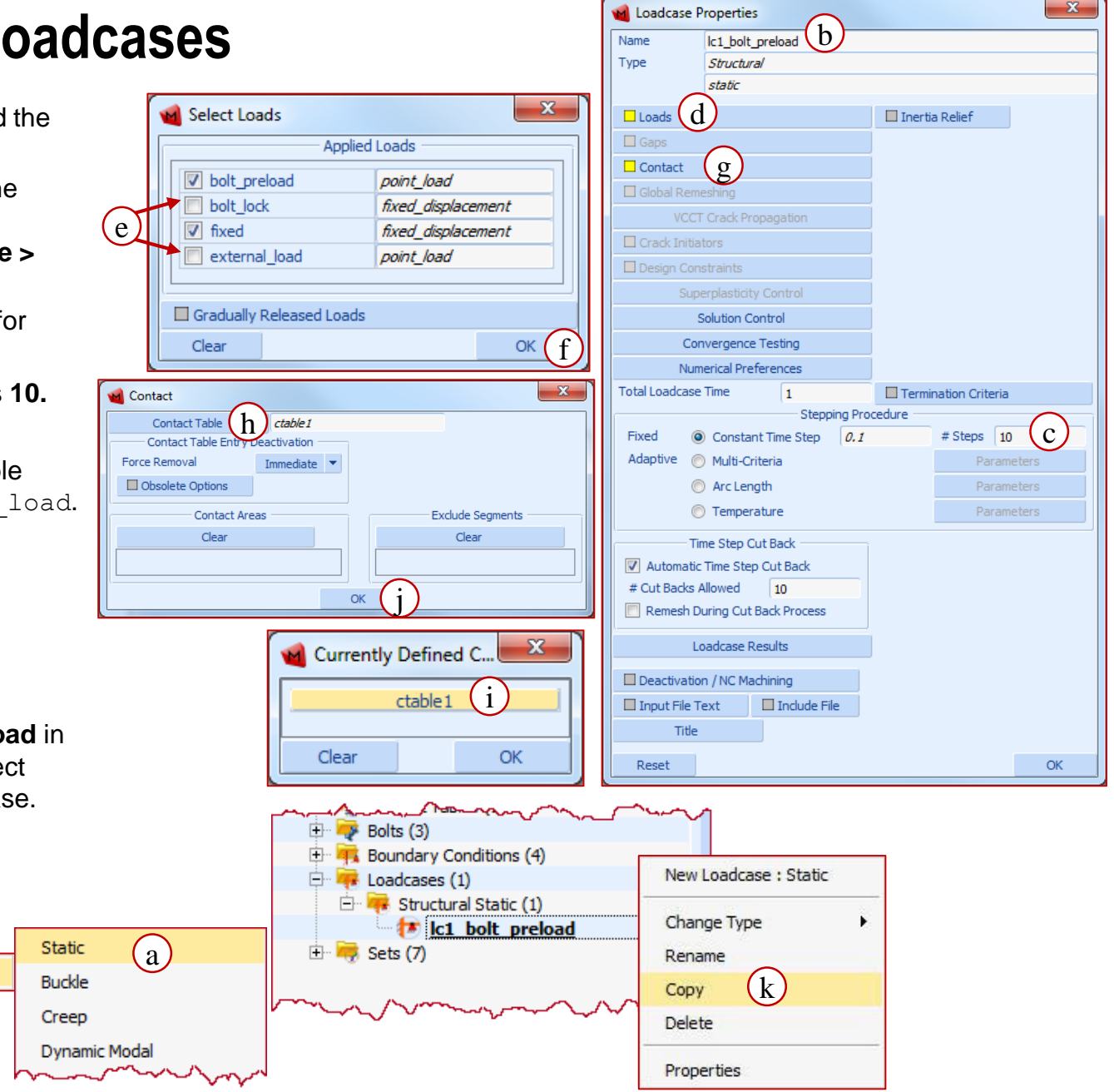

## Step 7. Define Loadcase (Cont.)

Define Second Loadcase to the bolt:

- a. Double click on Icase2 loadcase.
- b. Enter lc2 bolt lock Name.
- c. Specify Number of Step
- d. Click Loads.
- e. Verify fixed and bolt is selected.
- Click OK. f.
- g. Right click on Ic1\_bolt\_preload in the Navigator and select Cor create a new loadcase.

🖻 🐺 Loadcases (2) 🖻 🐺 Structural Stati

🦏 Sets (7)

Boundary Condition

|                       | M Select Loads        | X                                      |
|-----------------------|-----------------------|----------------------------------------|
| adcase to lock        | Applied               | Loads                                  |
|                       | ✓ bolt_preload        | point_load                             |
| <b>n</b> Icase2       | e bolt_lock           | fixed_displacement                     |
|                       | ▼ fixed               | fixed_displacement                     |
| 1+ lock for           | external_load         | point_load                             |
|                       |                       |                                        |
|                       |                       |                                        |
| er of Steps as 1.     |                       |                                        |
|                       | Clear                 | OK                                     |
| and bolt lock         | tar)-onon             | STS Con Contraction                    |
|                       | 🖻 🔫 Loadcases (2)     |                                        |
|                       | 🖻 🐺 Structural St     | tatic (2)                              |
|                       | 💌 🚺 lc1_bolt          | _preload                               |
|                       | Tcase2                | (a)                                    |
| and in the Medel      | 🗄 🥰 Sets (7)          | -                                      |
|                       | hand                  | ~~~~~~~~~~~~~~~~~~~~~~~~~~~~~~~~~~~~~~ |
| select Copy to        |                       |                                        |
| badcase.              |                       |                                        |
|                       |                       |                                        |
|                       |                       |                                        |
| indary Conditions (4) |                       |                                        |
| dcases (2)            |                       |                                        |
| Structural Static (2) |                       |                                        |
| tc1_bolt_preload      | New Loadcase : Static |                                        |
| te lc2 bolt lock      |                       |                                        |
| s (7)                 | Change Type           |                                        |
| m                     | Rename                |                                        |
|                       | Сору 🕝                |                                        |
|                       | Delete                |                                        |
|                       |                       |                                        |
|                       | Properties            |                                        |

f

|     | ame<br>pe<br>loads<br>lGaps<br>Contact<br>lGlobal Reme<br>VCCT<br>lCrack Initiat<br>Design Cons<br>Supe | Ic2_bolt_loc<br>Structural<br>static<br>d<br>shing<br>Crack Propa<br>ors | ex b         |         | 🔲 Inertia | a Relief        |            |
|-----|----------------------------------------------------------------------------------------------------|--------------------------------------------------------------------------|--------------|---------|-----------|-----------------|------------|
| Tyr | pe<br>Loads<br>Gaps<br>Contact<br>Global Reme<br>VCCT<br>Crack Initiat<br>Design Cons<br>Supe           | Structural<br>static<br>d<br>shing<br>Crack Propa<br>ors                 | agation      |         | 🗌 Inertia | a Relief        |            |
|     | l Loads<br>Gaps<br>Contact<br>Global Reme<br>VCCT<br>Crack Initiat<br>Design Cons<br>Supe               | static<br>d<br>shing<br>Crack Propa<br>ors                               | agation      |         | 🔲 Inertia | a Relief        |            |
|     | I Loads<br>Gaps<br>Contact<br>Global Reme<br>VCCT<br>Crack Initiat<br>Design Cons<br>Supe               | d<br>shing<br>Crack Propa<br>ors                                         | agation      |         | 🗌 Inertia | a Relief        |            |
|     | Gaps<br>Contact<br>Global Reme<br>VCCT<br>Crack Initiat<br>Design Cons                                  | shing<br>Crack Propa<br>ors                                              | agation      |         |           |                 |            |
|     | Contact<br>Global Reme<br>VCCT<br>Crack Initiat<br>Design Cons                                          | shing<br>Crack Propa<br>ors                                              | agation      |         |           |                 |            |
|     | ] Global Reme<br>VCCT<br>] Crack Initiat<br>] Design Cons<br>Supe                                       | shing<br>Crack Propa<br>ors                                              | agation      |         |           |                 |            |
|     | VCCT<br>Crack Initiat<br>Design Cons<br>Supe                                                            | Crack Propa<br>ors                                                       | agation      |         |           |                 |            |
|     | Crack Initiat<br>Design Cons                                                                            | ors                                                                      |              |         |           |                 |            |
|     | Design Cons                                                                                             | te nin te                                                                |              |         |           |                 |            |
|     | Supe                                                                                                    |                                                                          |              |         |           |                 |            |
|     | oupe                                                                                                    | rplasticity C                                                            | Control      |         |           |                 |            |
|     | S                                                                                                    | olution Cont                                                             | trol         |         |           |                 |            |
|     | Con                                                                                                    | vergence Te                                                              | esting       |         |           |                 |            |
|     | Numerical Preferences                                                                                   |                                                                          |              |         |           |                 |            |
| To  | tal Loadcase                                                                                            | Time                                                                     | 1            |         | 🔲 Termir  | nation Criteria |            |
|     |                                                                                                    |                                                                          |              | ng Proo | cedure    |                 | $\bigcirc$ |
| F   | Fixed 💿                                                                                                 | Constant 1                                                               | Time Step    | 1       |           | # Steps 1       | C          |
| A   | Adaptive 🔘                                                                                              | Multi-Crite                                                              | ria          |         |           | Param           | eters      |
|     | 0                                                                                                    | Arc Length                                                               | n            |         |           | Param           | eters      |
|     | 0                                                                                                    | Temperatu                                                                | ire          |         |           | Param           | eters      |
|     | Tim                                                                                                    | ne Step Cut                                                              | Back         |         |           |                 |            |
|     | Automatic                                                                                               | Time Step C                                                              | ut Back      |         |           |                 |            |
| #   | # Cut Backs A                                                                                           | llowed                                                                   | 10           |         |           |                 |            |
|     | Remesh Du                                                                                               | iring Cut Ba                                                             | ck Process   |         |           |                 |            |
|     | Lo                                                                                                    | adcase Res                                                               | ults         |         |           |                 |            |
|     | Deactivation                                                                                            | n / NC Machi                                                             | ining        |         |           |                 |            |
|     | Input File Te                                                                                           | ext 🛛                                                                    | Include File |         |           |                 |            |
|     | Title                                                                                                   |                                                                          |              |         |           |                 |            |
|     |                                                                                                    |                                                                          |              |         |           |                 |            |

#### Step 7. Define Loadcase (Cont.)

Define Third Loadcase to keep the bolt locked and apply point load :

- a. Double click on Icase3 loadcase.
- b. Enter
   lc3\_external\_loading for
   Name.
- c. Specify Number of Steps as 10.
- d. Click Loads.
- e. Select fixed, bolt\_lock and external\_load.
- f. Click OK.
- g. Click OK.

| h Anna the arrive the                       | and the second     |  |  |  |  |  |  |  |  |
|---------------------------------------------|--------------------|--|--|--|--|--|--|--|--|
| E Loadcases (3)                             |                    |  |  |  |  |  |  |  |  |
| 🖃 🐺 Structural Static (3)                   |                    |  |  |  |  |  |  |  |  |
| lc1 bolt                                    | lc1 bolt preload   |  |  |  |  |  |  |  |  |
|                                             |                    |  |  |  |  |  |  |  |  |
| trase3 a                                    |                    |  |  |  |  |  |  |  |  |
| 🕀 🧮 Sets (7)                                |                    |  |  |  |  |  |  |  |  |
|                                             |                    |  |  |  |  |  |  |  |  |
|                                             |                    |  |  |  |  |  |  |  |  |
| Lan                                         | man                |  |  |  |  |  |  |  |  |
|                                             |                    |  |  |  |  |  |  |  |  |
| Colored Lands                               | X`                 |  |  |  |  |  |  |  |  |
| M Select Loads                              |                    |  |  |  |  |  |  |  |  |
| Applied                                     | Loads              |  |  |  |  |  |  |  |  |
| ✓ bolt_preload                              | point_load         |  |  |  |  |  |  |  |  |
| bolt_lock                                   | fixed_displacement |  |  |  |  |  |  |  |  |
| e fixed                                     | fixed displacement |  |  |  |  |  |  |  |  |
| i inted                                     |                    |  |  |  |  |  |  |  |  |
| v external_load                             | point_load         |  |  |  |  |  |  |  |  |
| v external_load                             | point_load         |  |  |  |  |  |  |  |  |
| v external_load                             | point_load         |  |  |  |  |  |  |  |  |
| external_load      Gradually Released Loads | point_load         |  |  |  |  |  |  |  |  |

| 🔞 Loadcase F   | properties   |              | ~      |           |                 | ×            |
|----------------|--------------|--------------|--------|-----------|-----------------|--------------|
| Name           | lc3_exter    | nal_loading  | (b)    |           |                 |              |
| Туре           | Structura    | 1/           | 0      |           |                 |              |
|                | static       |              |        |           |                 |              |
| Loads          | (d)          |              |        | 🔲 Inertia | a Relief        |              |
| Gaps           | $\smile$     |              |        |           |                 |              |
| Contact        |              |              |        |           |                 |              |
| 🔲 Global Rem   | eshing       |              |        |           |                 |              |
| VCCT           | Crack Pro    | pagation     |        |           |                 |              |
| 🔲 Crack Initia | itors        |              |        |           |                 |              |
| Design Con     | straints     |              |        |           |                 |              |
| Sup            | erplasticity | Control      |        |           |                 |              |
|                | Solution Co  | ntrol        |        |           |                 |              |
| Cor            | nvergence    | Testing      |        |           |                 |              |
| Nun            | nerical Pref | erences      |        |           |                 |              |
| Total Loadcase | Time         | 1            |        | Termi     | nation Criteria |              |
|                | _            | Steppi       | ng Pro | cedure    |                 |              |
| Fixed (        | Constan      | t Time Step  | 0.1    |           | # Steps 10      | $\mathbf{C}$ |
| Adaptive       | ) Multi-Cri  | teria        |        |           | Param           | eters        |
|                | ) Arc Leng   | ith          |        |           | Param           | eters        |
|                | ) Tempera    | iture        |        |           | Param           | eters        |
| Ті             | me Step Cu   | ut Back      |        |           |                 |              |
| Automatic      | Time Step    | Cut Back     | _      |           |                 |              |
| # Cut Backs /  | Allowed      | 10           |        |           |                 |              |
| Remesh D       | uring Cut E  | Back Process |        |           |                 |              |
| L              | oadcase Re   | esults       |        |           |                 |              |
| Deactivatio    | n / NC Mad   | thining      |        |           |                 |              |
| 🔲 Input File T | ext          | Include File | 2      |           |                 |              |
| Title          |              |              |        |           |                 |              |
| Reset          |              |              |        |           |                 | OK           |

#### Step 8. Create a Job

Create a Job

- a. Right-click a blank place in the Model Navigator.
   Select Jobs > New Job > Structural.
- b. Select lc1\_bolt\_preload, lc2\_bolt\_lock and lc3\_external\_loading.
- c. Click Analysis Options.
- d. Click Large Strain.
- e. Click OK.
- f. Click Contact Control.

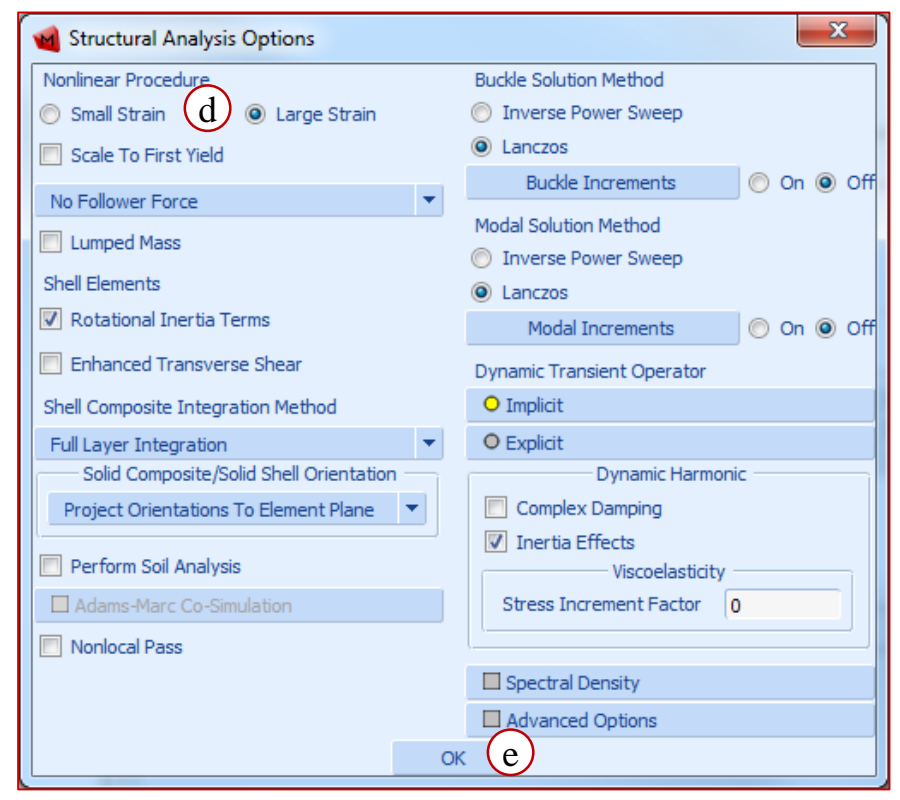

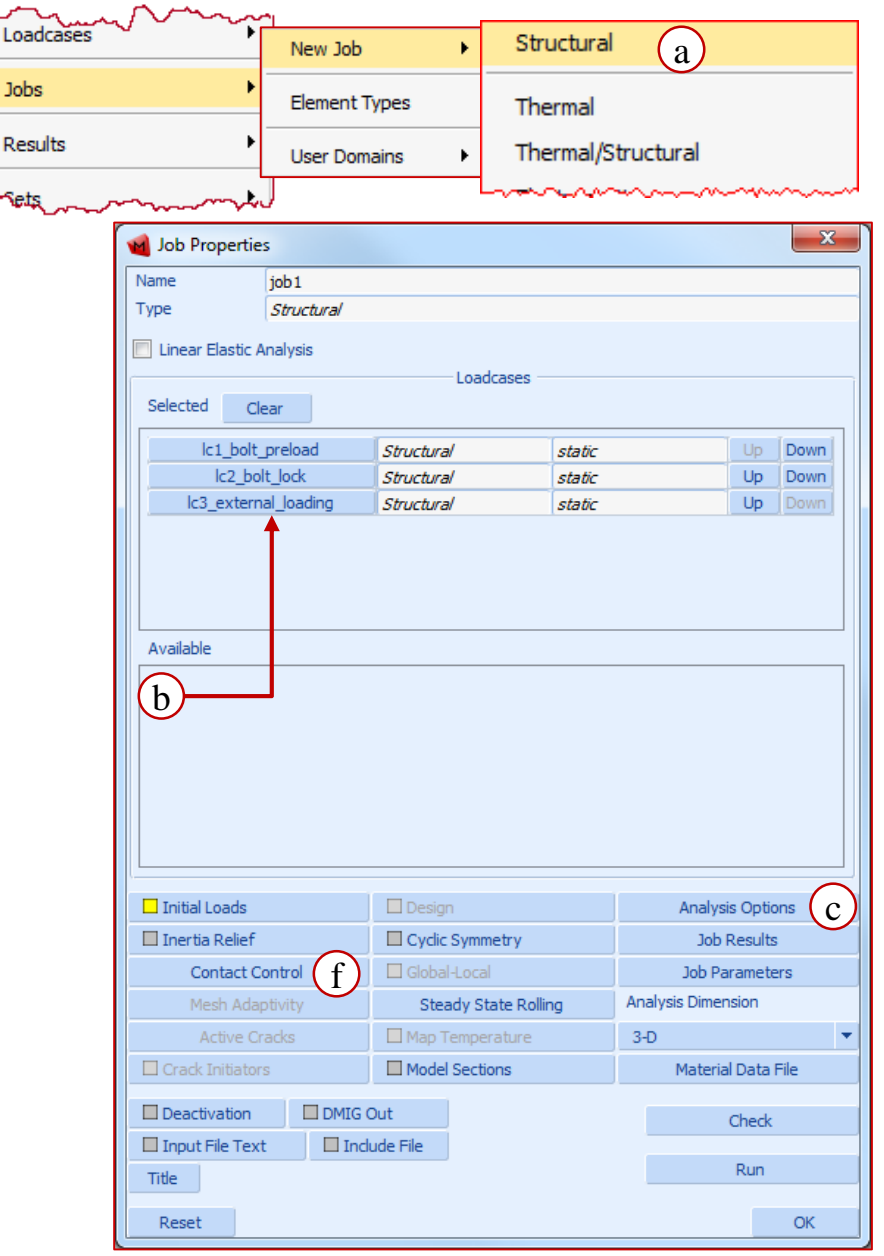

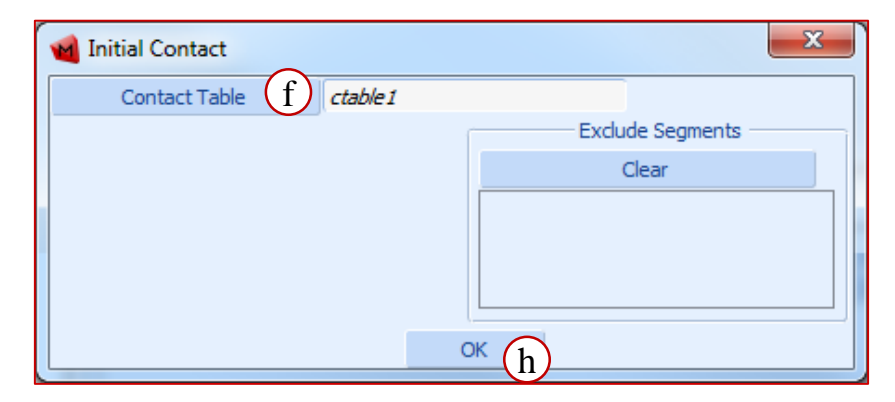

**Define Contact Settings** 

- a. Select **Segment To Segment** as **Method.**
- b. Select Version 2 as Default Settings.
- c. Verify Finite Sliding is selected as Model.
- d. Select Coulomb Bilinear (Displacement) as Type.
- e. Click Initial Contact.
- f. Click Contact Table.
- g. Select ctable1.
- h. Click OK.
- i. Click OK.

| 🛃 Currently | Defined C          |
|-------------|--------------------|
|             | ctable1 g          |
|             |                    |
| Clear       | ОК                 |
|             | Currently<br>Clear |

| 📹 Conta    | ct Contro                | bl       |                  |          | x    |  |  |  |  |
|------------|--------------------------|----------|------------------|----------|------|--|--|--|--|
| Name       | job 1                    |          |                  |          |      |  |  |  |  |
| Туре       | Structur                 | a/       |                  |          |      |  |  |  |  |
| Method     |                          |          | Segment To       | Segmen   | a) - |  |  |  |  |
| Default Se | ttings                   |          | Version 2        | (b)      | -    |  |  |  |  |
| Contact D  | etection I               | Method   | Standard         | Ŭ        | -    |  |  |  |  |
| ·          |                          |          | ding             | <u> </u> | ĺ    |  |  |  |  |
| Model      |                          | Finite S | liding           | c        | -    |  |  |  |  |
| Threshol   | d                        | Automa   | atic 🔹 💌         |          |      |  |  |  |  |
|            |                          | Frie     | ction            |          |      |  |  |  |  |
| Туре       |                          | Coulomb  | ) Bilinear (Disp | lacement | d    |  |  |  |  |
| 🗌 Initial  | Contact                  |          | e                |          |      |  |  |  |  |
|            | Advanced Contact Control |          |                  |          |      |  |  |  |  |
|            |                          | C        | ж (ј)            |          |      |  |  |  |  |

## Step 8. Create a Job (Cont.)

| Select initial loads                                           | 🔞 Select Initial Loads 🛛 📃                      | x                       |                      |                    |
|----------------------------------------------------------------|-------------------------------------------------|-------------------------|----------------------|--------------------|
|                                                                | Boundary Conditions Clear                       |                         |                      |                    |
|                                                                | bolt_preload point_load                         |                         |                      |                    |
| b. Select Fixed.                                               | bolt_lock fixed_displacement                    |                         |                      |                    |
| c. Click OK.                                                   | fixed fixed_displacement                        |                         |                      |                    |
| d Click Job Posults                                            | external_load point_load                        |                         |                      |                    |
|                                                                |                                                 |                         |                      |                    |
| e. Select Cauchy Stress and                                    | Taikel Conditions                               |                         |                      |                    |
| Equivalent Von Mises Stress to                                 | Clear                                           | Job Properties          |                      | ×                  |
| request these outputs.                                         |                                                 | Name job 1              |                      |                    |
| Click Run.                                                     |                                                 | Type Structural         |                      |                    |
|                                                                |                                                 | Linear Elastic Analysis | Londeneon            |                    |
| Job Results                                                    |                                                 | Selected Clear          | Loducases            |                    |
| Name job1                                                      | ок С                                            | lc1 bolt preload        | Structural static    | Up Down            |
| Post File                                                      |                                                 | lc2_bolt_lock           | Structural static    | Up Down            |
| Binary V Status File                                           | ng Adams MNE                                    | lc3_external_loading    | Structural static    | Up Down            |
| Default Style   Increment Frequency 1  Flowlines  Force        | Balance                                         |                         |                      |                    |
| Selected Element Quantities                                    | Available Element Tensors                       |                         |                      |                    |
| Clear                                                          | Filter Apply Clear                              |                         |                      |                    |
| Quantity Layers                                                | Stress                                          | Available               |                      |                    |
| Cauchy Stress Default  Cir Cir Cir Cir Cir Cir Cir Cir Cir Cir | Global Stress                                   |                         |                      |                    |
|                                                                | Cauchy Stress                                   |                         |                      |                    |
| e                                                              | Available Element Scalars                       |                         |                      |                    |
|                                                                | Filter Apply Clear                              |                         |                      |                    |
|                                                                | Equivalent Von Mises Stress                     |                         |                      |                    |
|                                                                | Mean Normal Stress     Equivalent Cauchy Stress |                         |                      |                    |
| Element Results All Dointe                                     | Total Strain Energy Density                     |                         | Design               | Analysis Options   |
| Selected Nodal Quantities                                      |                                                 | Contact Control         | Global-Local         | Job Parameters     |
| Default                                                        |                                                 | Mesh Adaptivity         | Steady State Rolling | Analysis Dimension |
|                                                                |                                                 | Active Cracks           | Map Temperature      | 3-D 💌              |
|                                                                |                                                 | Crack Initiators        | Model Sections       | Material Data File |
|                                                                |                                                 | Deactivation DMIG       | Out                  | Check              |
| Contact Glue Forces                                            |                                                 | 🗆 Input File Text 🛛 In  | dude File            |                    |
| Iterative Results Off                                          | -                                               | Title                   |                      | Run                |
| ок ( f                                                         |                                                 | Reset                   |                      | ОК                 |

#### Step 9. Run the Job

#### Run the Analysis

#### a. Click Save Model.

- b. Click Submit (1).
- c. Click Monitor.
- d. When status shows Complete, Click Open Post File (Model Plot Results Menu).

| ┥ Ru                                     | n Job     |            |                         |                        |            |   |    | ×        |
|------------------------------------------|-----------|------------|-------------------------|------------------------|------------|---|----|----------|
| Name                                     | job1      |            |                         |                        |            |   |    |          |
| Туре                                     | Structura | a/         |                         |                        |            |   |    |          |
| Us                                       | er Subro  | utine Fi   | le                      |                        |            |   |    |          |
|                                          |           |            |                         |                        |            |   |    |          |
| So                                       | lver/Para | llelizatio | on                      |                        |            |   |    |          |
| Symmetric Solution No DL                 |           |            | DМ                      | DM                     |            |   |    |          |
| Pardiso Direct Sparse Solver             |           |            | 1 Assembly/Recovery Thi |                        |            |   |    |          |
| 1 Solver Thread                          |           |            |                         |                        |            |   |    |          |
| Title                                    | St        | yle ·      | Table-Dr                | iven                   |            | - | Sa | ave Mode |
| Submit (1) (b) Advanced Job Submission   |           |            |                         |                        |            |   |    |          |
| Update Mor                               |           | Monit      | or                      | )                      | ) Kill     |   |    |          |
| Status                                   |           |            |                         | Complete               |            |   |    |          |
| Current Increment (Cycle) 21 (2)         |           |            |                         |                        |            |   |    |          |
| Singularity Ratio                        |           |            |                         |                        | 0          |   |    |          |
| Convergence Ratio                        |           |            |                         | 0.02124                |            |   |    |          |
| Analysis Time                            |           |            |                         | 3                      |            |   |    |          |
| Wall Time                                |           |            |                         | 154                    |            |   |    |          |
| Total                                    |           |            |                         |                        |            |   |    |          |
| Cycle                                    | es        | 28         |                         | Cut Backs 0            |            |   |    |          |
| Sepa                                     | rations   | 0          |                         | Reme                   | Remeshes 0 |   |    |          |
| Exit Number 3004                         |           | 3004       | Exit Message            |                        |            |   |    |          |
| Edit                                     | Outpu     | ıt File    | Log Fi                  | e Status File Any File |            |   |    |          |
| Open Post File (Model Plot Results Mer d |           |            |                         |                        |            |   |    |          |
| Reset                                    |           |            |                         |                        | ОК         |   |    |          |

#### Step 10. Create Equivalent Von Mises Stress Contour Plot

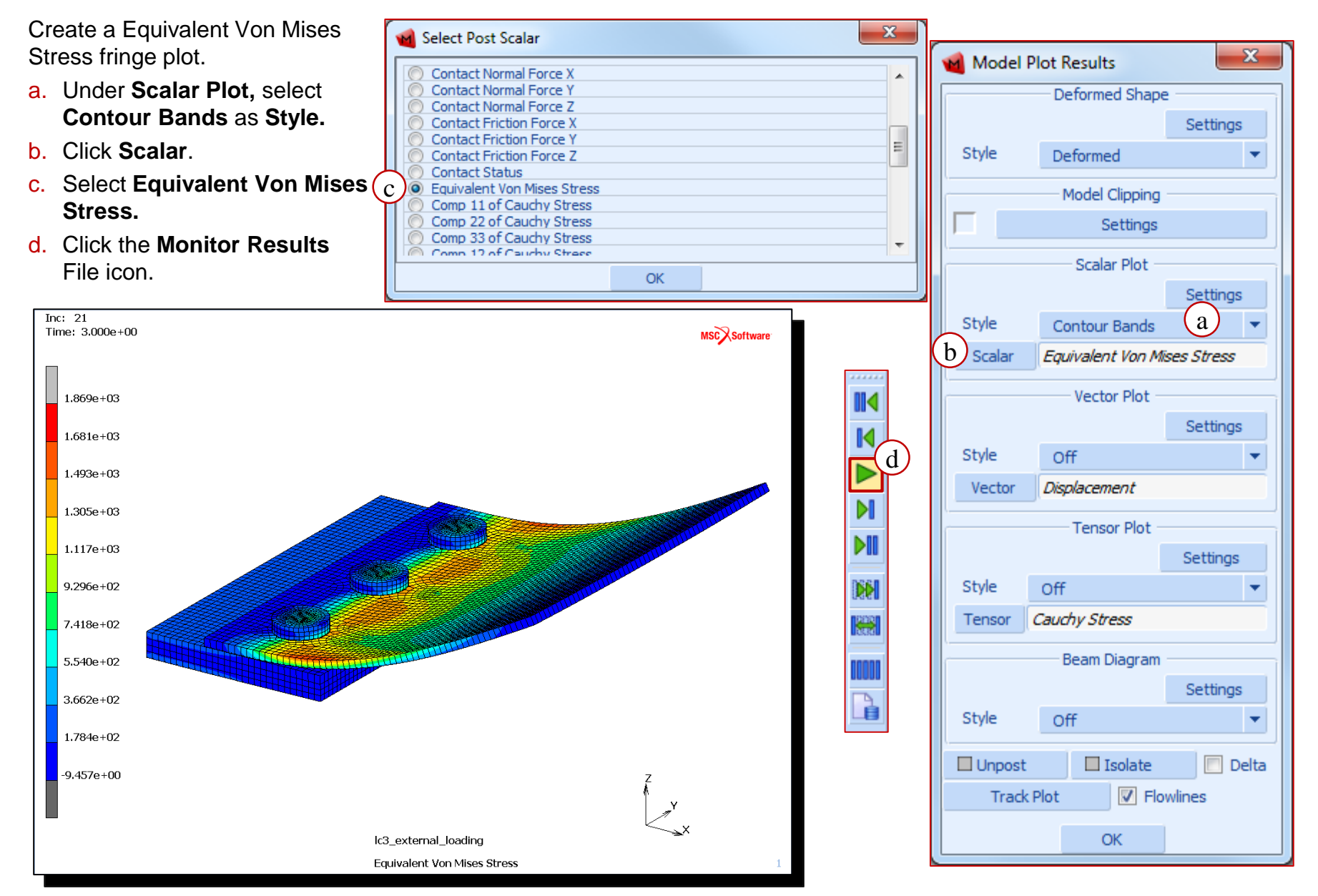